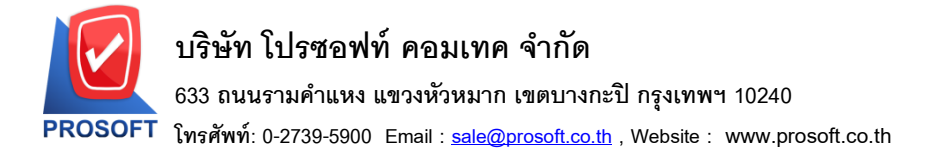

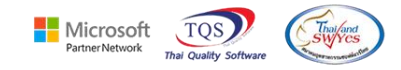

### ระบบ Accounts Payable

≽ ฟอร์ม Voucher จ่ายชำระหนี้ สามารถ Design เพิ่มแสดง Column เลขที่ใบกำกับและวันที่ใบกำกับได้

1.เข้าที่ระบบ Accounts Payable > AP Data Entry > จ่ายชำระเจ้าหนี้

| WINSpeed                                                                                                    |                                                                                   |                                                                                                    |
|----------------------------------------------------------------------------------------------------|-----------------------------------------------------------------------------------|----------------------------------------------------------------------------------------------------|
| <ul> <li>มริษัท ตัวอย่าง จำกัด</li> <li>➡ Enterprise Manager</li> <li>➡ Accounts Payable</li> <li>➡ AP Data Entry</li> <li>➡ AP Calendar</li> <li>➡ AP Reports</li> </ul> | AP Accounts<br>Payable                                                            | Database : dbWINS_Demo Server : BALLEII2<br>Branch : สำนักงานใหญ่<br>Login : admin<br>Version: 10.0.1168 Build on 2023-09-18 08:30 |
| AP Analysis Reports<br>AP History,Statistic & Inquiri<br>AP Forms<br>Accounts Receivable<br>Budget Control<br>Cheque and Bank                                             | รีย์ เจ้าหนี้ยกมา ตั้งเจ้าหนี้อื่นๆ ใบรับวางบิล Pre-Payments จ่ายชำระเจ้า<br>หนี้ | Clear BankNet AP<br>Export/Import                                                                                                  |
| General Ledger     Multicurrency     Petro Petro Credit     Petro Petro Credit     Petro Petro Credit                                                                     |                                                                                   |                                                                                                    |
| Pales Order     Messenger Management     Consignment     Value Added Tax     Inquiry                                                                                      |                                                                                   |                                                                                                    |
| Comparing Molle     Campaign Molle     Customer Relationship Manage     Job Cost     Advance System     Service Center                                                    |                                                                                   |                                                                                                    |

#### 2.เลือก Print

|   | 🕴 จ่ายชำระ                                                                                     | หนึ่               |              |               |                   |                          |                           |                | -                             | - 🗆 X        |  |
|---|------------------------------------------------------------------------------------------------|--------------------|--------------|---------------|-------------------|--------------------------|---------------------------|----------------|-------------------------------|--------------|--|
| Γ |                                                                                                |                    |              |               |                   |                          |                           |                | Pa                            | yments       |  |
| 5 | เห็สเจ้าหนึ่                                                                                   | <mark>ก-000</mark> | <u>n -</u>   | ขริษัท แกรน ไ | อินเตอร์สเกล จำร่ | <u>โด</u> เลชร์<br>เลชร์ | ก็เอกสาร P<br>ก็ใบกำกับ P | V 6608-00002   | วันที่เอกสาร<br>วันที่ใบกำกับ | 29/08/2566   |  |
|   | No. วันจิ                                                                                      | เอกสาร             | เลขที่เอกสาร | วันที่ใบกำกับ | ใบกำกับภาษี       | ใบส่งของ                 | ใบวางบิล                  | จำนวนเงิน      | ยอดกงเหลือ                    | ยอดชำระ 🥠    |  |
|   | 1 25/                                                                                          | 08/2566            | VC6608-00003 | 25/08/2566    | VC6608-00003      | RE6608-00003             |                           | 2,140.00       | 2,140.00                      | 2,140.00     |  |
|   | 2                                                                                              | 17                 |              | 11            |                   |                          |                           | .00            | .00                           | .00          |  |
|   | 3                                                                                              | 17                 |              | 11            |                   |                          |                           | .00            | .00                           | .00          |  |
|   | 4                                                                                              | 17                 |              | 11            |                   |                          |                           | .00            | .00                           | .00          |  |
|   | 5                                                                                              | 17                 |              | 11            |                   |                          |                           | .00            | .00                           | .00          |  |
|   | 6                                                                                              | 17                 |              | 11            |                   |                          |                           | .00            | .00                           | .00          |  |
|   | 7                                                                                              | 17                 |              | 11            |                   |                          |                           | .00            | .00                           | .00          |  |
|   | 8                                                                                              | 17                 |              | 11            |                   |                          |                           | .00            | .00                           | .00          |  |
|   | 9                                                                                              | 17                 |              | 11            |                   |                          |                           | .00            | .00                           | .00          |  |
|   | 10                                                                                             | 17                 |              | 11            |                   |                          |                           | .00            | .00                           | .00          |  |
|   | 11                                                                                             | 17                 |              | 11            |                   |                          |                           | .00            | .00                           | .00          |  |
|   | 12                                                                                             | 17                 |              | 11            |                   |                          |                           | .00            | .00                           | .00 🔪        |  |
|   | <u>3.3535</u> ฐานภาษี .00 ภาษีมูลค่าเพิ่ม (กรณีจ่ายค่าบริการ) .00 รวมจ่ายชำระทั้งสิ้น 2,140.00 |                    |              |               |                   |                          |                           |                |                               |              |  |
| [ | 😭 Detail                                                                                       | 🖹 Mo               | re 🚯 Rate 🔊  | Description   | 🛃 Deposit 🛓       | 🗐 CQ Pay 🛃               | Transfer Out              | 🚯 Payments 🔡 G | L                             |              |  |
| C | New                                                                                            | Save               | X Delete     | Find 💽        | AP List 🕙 Bill I  | List 🥝 PP List           | CQ List                   | 🐼 wht 🛛 🖗 wht  | ∰ca ∰P                        | rint 🎵 Close |  |

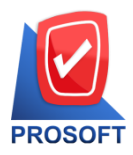

# บริษัท โปรซอฟท์ คอมเทค จำกัด

633 ถนนรามคำแหง แขวงหัวหมาก เขตบางกะปิ กรุงเทพฯ 10240

์ โทรศัพท์: 0-2739-5900 Email : <u>sale@prosoft.co.th</u> , Website : www.prosoft.co.th

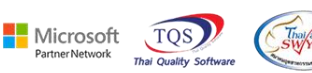

#### 3. เลือกฟอร์ม Voucher

|     | Sele     | ect Form                    |                                                 | ×                                                  |
|-----|----------|-----------------------------|-------------------------------------------------|----------------------------------------------------|
| No. | D        | ର୍ଷିa Form                  | คำอธิบาย                                        | Form Path                                          |
| 1   | <b>V</b> | dr_ap_payvoucher            | ฟอร์มจ่ายชำระหนี้                               | C:\Program Files\Prosoft\WINSpeed\Forms\apform.pt  |
| 2   |          | dr_voucher_inv              | ฟอร์ม Voucher                                   | C:\Program Files\Prosoft\WINSpeed\Forms\glform.pbl |
| 3   |          | dr_hold_taxx_payx_payment_c | หนังสือรับรองการหักภาษี ณ ที่จ่าย (ไม่มีผู้กระท | C:\Program Files\Prosoft\WINSpeed\Forms\vtform.pb  |
| 4   |          | dr_holding_tax_pay_payment_ | หนังสือรับรองการหักภาษี ณ ที่จ่าย (มีผู้กระทำแ  | C:\Program Files\Prosoft\WINSpeed\Forms\vtform.pb  |
| 5   |          | dr_ap_payvoucher_deposit    | ฟอร์มจ่ายชำระหนี้(เงินมัดจำ)                    | C:\Program Files\Prosoft\WINSpeed\Forms\apform.pt  |
| 6   |          | dr_ap_payvoucher_puc        | test                                            | C:\Users\Sp-Acc\Desktop\pucform.pbl                |
|     |          |                             |                                                 |                                                    |
|     |          |                             |                                                 |                                                    |
|     |          |                             |                                                 |                                                    |
|     |          |                             |                                                 |                                                    |
|     |          |                             |                                                 |                                                    |
|     |          |                             |                                                 |                                                    |
|     |          |                             |                                                 | 📝 OK 🗍 Close                                       |

#### 4.Click > Design

#### [] - [Payments Voucher]

🖭 Report Tool View Window Help

| DEMO                                                                                                 |                                                 |                                                                                                    | บริษัท ตัวอย่าง จำก้                                       | ัด                                                                     |                                           |         |  |  |  |  |
|----------------------------------------------------------------------------------------------------|-------------------------------------------------|----------------------------------------------------------------------------------------------------|------------------------------------------------------------|------------------------------------------------------------------------|-------------------------------------------|---------|--|--|--|--|
| [] ใบสำคัญจ่าย Payment Voucher<br>[] ใบสำคัญรับ Receipt Voucher<br>[] เอกสารโอนบัญชี Journal Voucher |                                                 |                                                                                                    |                                                            |                                                                        |                                           |         |  |  |  |  |
| สมุครายวัน                                                                                           | ( Journ:                                        | al) : สมุครายวันจำ                                                                                     | 5<br>19                                                    | e 4                                                                    |                                           |         |  |  |  |  |
| เลขที่เอกสาร (Document No.): PV6608-00002 วันที่เอกสาร (Date) : 29/08/25                             |                                                 |                                                                                                    |                                                            |                                                                        |                                           |         |  |  |  |  |
| e .                                                                                                  | ×                                               |                                                                                                    |                                                            | *                                                                      |                                           |         |  |  |  |  |
| เลขที่เอกสาร                                                                                         | อ้างอิง(RefN                                    | io.) :                                                                                                 | ୬ ର ୦. କ. ଟ.                                               | วันที่เอกสารอ้างอิง (Ref)                                              | Date) :                                   |         |  |  |  |  |
| เลขที่เอกสารเ<br>รายละเอียด                                                                          | อ้ำงอิง(RefN<br>(Desci                          | io.) :<br>ription) : จ่ายชำระหนี้ใ                                                                     | ห้บริษัท แกรน อินเตอร์สแ                                   | วันที่เอกสารอ้ำงอิง (Ref)<br>าล จำกัด                                  | Date) :                                   |         |  |  |  |  |
| เลขที่เอกสาร<br>รายละเอียด<br>เลขที่บัญชี                                                            | อ้างอิง(RefN<br>(Desci<br>แผนก                  | io.) :<br>ription) : จ่ายชำระหนี้ใ<br>ชื่อบัญชี (4                                                     | ห้บริษัท แกรน อินเตอร์สแ<br>Account Name)                  | วันที่เอกสารอ้ำงอิง (Ref]<br>าถ จำกัด<br>เดบิต                         | Date) :<br>เครดิต                         | โครงการ |  |  |  |  |
| เลขที่เอกสาร<br>รายละเอียด<br>เลขที่บัญชี<br>21200-01                                                | อ้ำงอิง(RefN<br>(Desci<br>แผนก                  | io.) :<br>ciption) : จ่ายชำระหนี้ใ<br>ชื่อบัญชี (4<br>เจ้าหนี้การก้า-ในประเทศ                          | ห้บริษัท แกรน อินเตอร์สแ<br>Account Name)                  | วันที่เอกสารอ้ำงอิง (Ref)<br>าถ จำกัด<br>เดบิต<br>2,140.00             | Date) :<br>เครดิต                         | โครงการ |  |  |  |  |
| เลขที่เอกสาร<br>รายละเอียด<br>เลขที่บัญชี<br>21200-01<br>11110-01                                    | อ้ำงอิง(RefN<br>(Desci<br>แผนก                  | io.) :<br>niption) : จ่ายชำระหนี้ใ<br>ชื่อบัญชี (ม<br>เจ้าหนี้การก้า-ในประเทศ<br>เงินสด                | ห้บริบัท แกรน อินเตอร์สแ<br>Account Name)                  | วันที่เอกสารอ้ำงอิง (Ref)<br>าล จำกัด<br>เดบิต<br>2,140.00             | Date) :<br>เครดิต<br>2,140.00             | โครงการ |  |  |  |  |
| เลขที่เอกสาร<br>รายละเอียด<br>เลขที่บัญชี<br>21200-01<br>11110-01                                    | อ้ำงอิง(RefN<br>(Desci<br>แผนก<br>รวมทั้งสิ้น(1 | io.) :<br>niption) : จ่ายชำระหนี้ใ<br>ชื่อบัญชี (J<br>เจ้าหนี้การก้า-ในประเทศ<br>เงินสด<br>Total) 2 รา | ห้บริบัท แกรน อินเตอร์สแ<br>Account Name)<br>เยการ (Total) | วันที่เอกสารอ้ำงอิง (Ref)<br>าล จำกัด<br>เดบิด<br>2,140.00<br>2,140.00 | Date) :<br>เครดิต<br>2,140.00<br>2,140.00 | โครงการ |  |  |  |  |

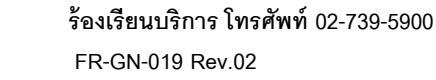

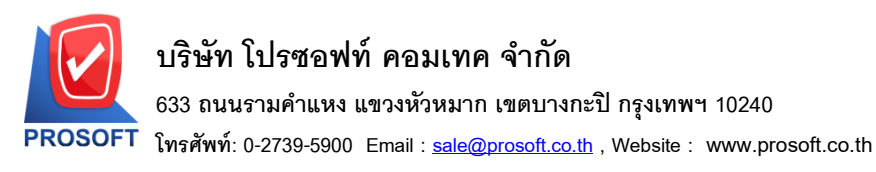

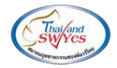

5.เลือก Add... > Column

| Insert row    |   |                                 |
|---------------|---|---------------------------------|
| Add           | > | Add Table                       |
| dit           |   | Text                            |
| Delete        |   | Line                            |
| Design Report |   | Compute                         |
|               |   | Column                          |
| Align Object  | > | Picture <signature></signature> |

6.เลือก Column ที่ชื่อ invno : ! เพื่อเพิ่มแสดงเลขที่ใบกำกับ และเลือก Column ที่ชื่อ invdate : ! เพื่อเพิ่มแสดงวันที่ ใบกำกับ

| 🐚 Sele      | ct Column   |       | ×                                 |
|-------------|-------------|-------|-----------------------------------|
| เลือก C     | olumn 🔗 inv | /no:! | •                                 |
| Band        | header      | -     | ชื่อ mycolumn_1                   |
| จัดวาง      | Left        | -     | Tag                               |
| ขอบ         | None        | -     | รูปแบบ [general]                  |
| Style       | Edit        | -     | ลักษร AngsanaUPC (True Type) 💌 14 |
| กว้าง       | 100 ×       | 10    | 🗖 Bold 🥅 //a/k: 🥅 Underline       |
| 333         | 100 Y       | 10    | สี Text สีพื้น                    |
|             |             |       | Anadra Znampic                    |
|             |             |       |                                   |
| <b>у</b> ок | Let Close   |       | 🥅 พื้นหลังโปร่งใส (Transparent)   |

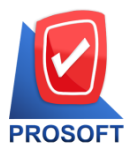

# บริษัท โปรซอฟท์ คอมเทค จำกัด

633 ถนนรามคำแหง แขวงหัวหมาก เขตบางกะปิ กรุงเทพฯ 10240

โทรศัพท์: 0-2739-5900 Email : <u>sale@prosoft.co.th</u> , Website : www.prosoft.co.th

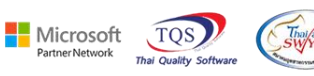

### 7.ออกจากโหมด Design

| 🕽 - [Р.                                   | ayme                                                                               | ents Vou              | icher]                |                                |            |                         |                         |                      |                  |        |        |         |       |          |        |                       |                 |             |        |                 |       |      |              |   |
|-------------------------------------------|------------------------------------------------------------------------------------|-----------------------|-----------------------|--------------------------------|------------|-------------------------|-------------------------|----------------------|------------------|--------|--------|---------|-------|----------|--------|-----------------------|-----------------|-------------|--------|-----------------|-------|------|--------------|---|
| 3-                                        |                                                                                    | A \                   | . *                   | 潅 🔍                            |            | 10                      | 2                       | <b>2</b>             | 뷺듕               | 3+ +C  | 리 퍆    | ī 🖽     | 1     | Ð 🏴      | 1      |                       |                 |             | R      | esize:          | 100%  | •    | - Zoom: 100% | • |
| 1                                         | ⊈111211311411511611711811911.1011.1111.1211.1411.1511.1911.17111811.1911.201≵<br>∃ |                       |                       |                                |            |                         |                         |                      |                  |        |        |         |       |          |        |                       |                 |             |        |                 |       |      |              |   |
| La la la la la la la la la la la la la la | <sup>30</sup> /8 <sub>EMO</sub> บริษัท ตัวอย่าง จำกัด                              |                       |                       |                                |            |                         |                         |                      |                  |        |        |         |       |          |        |                       |                 |             |        |                 |       |      |              |   |
| milinitia                                 |                                                                                    | []<br>[]<br>[]        | ใบสำ<br>ใบสำ<br>เอกสา | กัญจ่าย<br>กัญรับ<br>าร โอนบัญ | บุชี       | Paym<br>Receij<br>Journ | ent V<br>pt Vo<br>al Vo | Vouc<br>ouch<br>ouch | her<br>er<br>ier |        |        |         |       |          |        |                       |                 |             |        |                 |       |      |              |   |
|                                           | ส                                                                                  | มุครายวั              | ัน                    | ( Jour                         | mal)       |                         | :                       | สมุ                  | ุเครายว          | ันจ่าย | IJ     |         |       |          |        | u đ                   |                 |             |        |                 |       |      |              |   |
|                                           | เส<br>เส                                                                           | เขทีเอกเ<br>เขที่เอกเ | สาร<br>สารอ้า         | (Doc<br>งอิง(Ref               | ume<br>No. | nt No<br>)              | .):<br>:                | PV                   | 6608-0           | 00002  | 2      |         |       |          |        | วันทีเอเ<br>วันที่เอเ | กสาร<br>กสารอ้ำ | (<br>งอิง ( | (Date) | )<br>ate)       |       | :    | 29/08/2566   |   |
|                                           | 2.                                                                                 | ເຍລະເອີຍ              | เค                    | (Des                           | cript      | ion)                    | :                       | อ่าย                 | ยชำระจ           | หนี้ให | ห้บริษ | ัท แกร  | น อิน | เตอร์สเก | ล      | จำกัด                 |                 |             |        | ,               |       |      |              |   |
|                                           | เส                                                                                 | เขที่ใบก่             | ำกับ                  | (Invoi                         | ice 1      | No.)                    | :                       | PV                   | 76608-0          | 00003  | 3      |         |       |          |        | วันที่ใบ              | เกำกับ          | (           | (Date) |                 |       | :    | 30/08/2566   |   |
|                                           | ເຄ                                                                                 | ขที่บัญร์             | R<br>R                | แผนก                           |            |                         |                         | 1                    | ชื่อบัญ          | ชี้ (A | ccou   | nt Nan  | ue)   |          |        |                       | เดบิต           | ı           |        | เคร             | ดิต   |      | โครงการ      |   |
|                                           | 2120                                                                               | 0-01                  |                       |                                | L          | จ้ำหนึ่                 | การค                    | ด้า-ใ                | นประเ            | ทศ     |        |         |       |          |        |                       | 1               | 2,140       | .00    |                 |       |      |              |   |
|                                           | 1111                                                                               | 0-01                  |                       |                                | ŝ          | งินสค                   | 1                       |                      |                  |        |        |         |       |          |        |                       |                 |             |        |                 | 2,140 | 0.00 |              |   |
|                                           |                                                                                    |                       | 5                     | วมทั้งสิ้น                     | (Tot       | al)                     |                         | 2                    |                  | ราย    | ยการ(  | (Total) |       |          |        |                       | :               | 2,140       | .00    |                 | 2,140 | 00.0 |              |   |
|                                           | ผู้เครียม ผู้ตรวจสอบ                                                               |                       |                       |                                |            |                         |                         |                      | а<br>М<br>С      | ้อนุมั | จิ     |         | +     | ผู้ลง    | ប័ល្បឹ |                       |                 | ស្ដ័រ័រ     | บเงิง  | น / ผู้จ่ายเงิน |       |      |              |   |
| السانتيات                                 |                                                                                    |                       |                       |                                |            |                         |                         |                      |                  |        |        |         |       |          |        |                       |                 |             |        |                 |       |      |              |   |

#### 8. เถือก Tool > Save As Report...

| a) 🛃     | Sort<br>Filter |              |                                            |                                         | ¢ 1     | Þ 💠    | \$     | <mark>71</mark>   72 | 3 8                             | 00       |       | × | Resize: | 100%      | <b>_</b> 2 | Zoom: 100% |  |  |  |
|----------|----------------|--------------|--------------------------------------------|-----------------------------------------|---------|--------|--------|----------------------|---------------------------------|----------|-------|---|---------|-----------|------------|------------|--|--|--|
|          | Save As        |              | -                                          |                                         | a       |        | 4.5.   |                      |                                 |          |       |   |         |           |            |            |  |  |  |
| 30/SEM   | Save As Repo   | ort          |                                            | U                                       | รษทศา   | 0814   | งาทต   |                      |                                 |          |       |   |         |           |            |            |  |  |  |
| [        | Save Report.   |              | er                                         | r.                                      |         |        |        |                      |                                 |          |       |   |         |           |            |            |  |  |  |
| L        | Manage Rep     | ort          |                                            |                                         |         |        |        |                      |                                 |          |       |   |         |           |            |            |  |  |  |
| 21105    | Save As Exce   | el l         | 528020                                     |                                         |         |        |        |                      |                                 |          |       |   |         |           |            |            |  |  |  |
| สมุทร    | EXCEI          |              | - 18 14                                    | ขเย                                     |         |        |        | ्र वं                |                                 |          |       |   |         |           |            |            |  |  |  |
| เสขท     | Export !       |              | 608-00                                     | งงร-00002 7นทเยกสาร (Date) : 29/08/2566 |         |        |        |                      |                                 |          |       |   |         |           |            |            |  |  |  |
| เลขท     | Import !       |              |                                            | วันทีเอกสารอ้างอิ่ง (RefDate) :         |         |        |        |                      |                                 |          |       |   |         |           |            |            |  |  |  |
| รายละ    | Font           |              | _ กระหา                                    | นให้บริษั                               | ัท แกรน | อันเตอ | รัสเกล | จำกัด                |                                 |          |       |   |         |           |            |            |  |  |  |
| เลขที    | Design         |              | 608-00                                     | 003                                     |         |        |        | วันทีไ               | ้นที่ใบกำกับ (Date) : 30/08/256 |          |       |   |         |           |            | 566        |  |  |  |
| เลขที่   | Select Colun   | nn<br>Haadar | อบัญชี                                     | อบัญชี่ (Account Name)                  |         |        |        |                      |                                 | บิต      |       |   | เกรดิต  | โค        | รงการ      |            |  |  |  |
| 21200-0  | Filde Report   | neader       | — ประเท                                    | ประเทศ                                  |         |        |        |                      |                                 | 2,1      | 40.00 |   |         |           |            |            |  |  |  |
| 11110-0. | Calculator     | 0 1 10 01 11 |                                            |                                         |         |        |        |                      |                                 |          |       |   | 2,1     | 40.00     |            |            |  |  |  |
|          | รวมทั้งสิ้น (  | Total)       | 2                                          | รายการ (Total)                          |         |        |        |                      |                                 | 2,140.00 |       |   |         |           | 2,140.00   |            |  |  |  |
| ង្គ័     | ดรียม          | สอบ          | อบ ผ้อนมัติ ผ้ลงบัญชี ผ้รับเงิน/ผ้ง่ายเงิน |                                         |         |        |        |                      |                                 |          | ยเงิน |   |         |           |            |            |  |  |  |
| ម្ល័     | ดรียม          | สอบ          |                                            | ผู้อ                                    | นุมัติ  |        |        | Ņ                    | ลงบัตุ                          | บูชี     |       | Ň | รับเงิน | / ผู้จ่าเ | ยเงิน      |            |  |  |  |

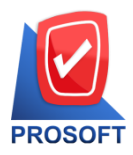

# บริษัท โปรซอฟท์ คอมเทค จำกัด

633 ถนนรามคำแหง แขวงหัวหมาก เขตบางกะปิ กรุงเทพฯ 10240

ิโทรศัพท์: 0-2739-5900 Email : <u>sale@prosoft.co.th</u> , Website : www.prosoft.co.th

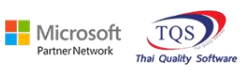

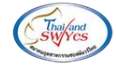

# 9. เลือก Path ที่เก็บฟอร์ม > ใส่ชื่อฟอร์ม > OK

| 📷 Save Report                                              | ×           |  |  |  |  |  |  |
|------------------------------------------------------------|-------------|--|--|--|--|--|--|
| Path 1.<br>C:\Program Files (x86)\Prosoft\WINSpeed\User_re | eport\      |  |  |  |  |  |  |
| 🖻 my_report.pbl                                            |             |  |  |  |  |  |  |
| Tag report.pbl                                             |             |  |  |  |  |  |  |
| Create New Library 3.                                      | Report name |  |  |  |  |  |  |
| Path                                                       | Voucher_New |  |  |  |  |  |  |
| Name                                                       |             |  |  |  |  |  |  |
| 4.                                                         |             |  |  |  |  |  |  |